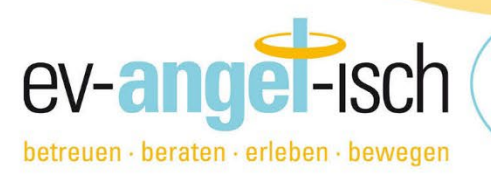

# Allgemeine Informationen zur Online-Anmeldung

Liebe Schüler:innen, liebe Eltern und sorgeberechtigte Personen,

wir – die ev-angel-isch gemeinnützige GmbH – sind Trägerin für das Ganztagsangebot an der Schule Ihres Kindes. Heute erhalten Sie sämtliche Informationen für eine Online-Anmeldung für unser Angebot im kommenden Schuljahr 2024/2025.

Damit Ihr Kind an dem Angebot für Betreuung und/oder Mittagessen teilnehmen kann, muss über unser Online-Anmeldeportal jeweils ein Vertrag für die entsprechende Leistung (Betreuung / Mittagsversorgung) abgeschlossen werden. Hierbei gelten jeweils unsere aktuell gültigen AGBs. Diese finden Sie unter Downloads auf unserer Homepage und erhalten Sie zudem bei Abschluss eines Vertrags mit der Mailbestätigung.

# Schritt für Schritt zur Anmeldung

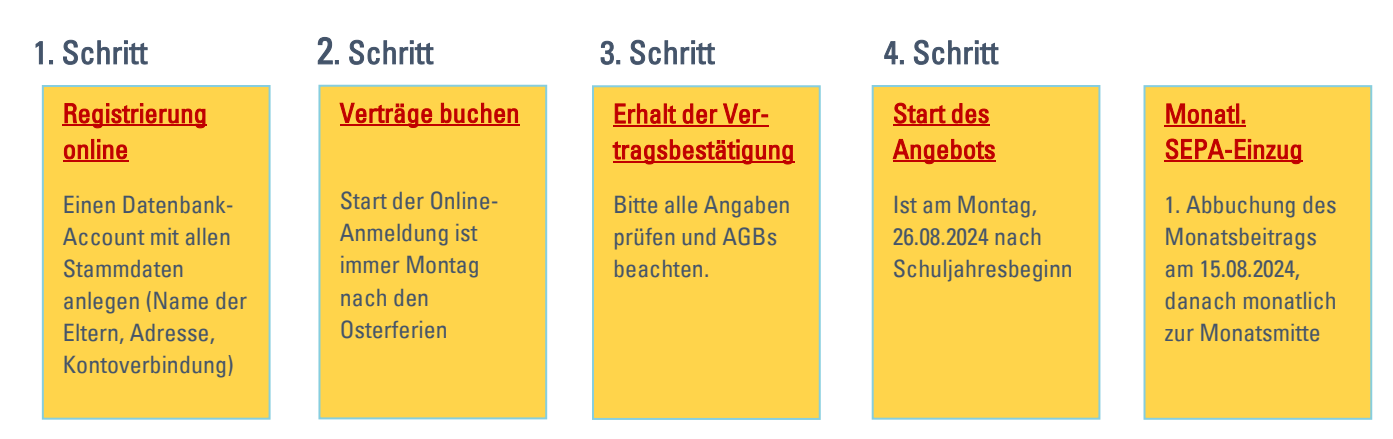

#### 1. Account registrieren für die Online-Anmeldung

Rufen Sie die Webseite https://anmeldung.ev-angel-isch.de/ auf.

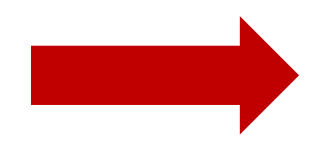

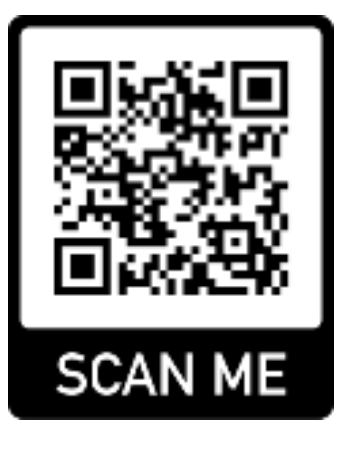

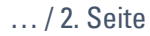

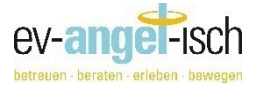

| ev-ang                                     | erleben - bewegen     |  |
|--------------------------------------------|-----------------------|--|
|                                            |                       |  |
| Login                                      | Registrieren          |  |
| Maladresse                                 |                       |  |
| 6-Hall                                     |                       |  |
| Kennwert                                   |                       |  |
| Dernert                                    |                       |  |
| Kennwort niederholen                       |                       |  |
| Kannot vedeticen                           |                       |  |
| C ich habe die Delenschutze<br>aszoptiert. | rklining geleases and |  |
| Registrieren                               |                       |  |

#### Möglichkeit 1

• Sie möchten zum ersten Mal eine Leistung bei uns buchen, dann können Sie sich zunächst mit einer gültigen E-Mail-Adresse kostenfrei registrieren. Verwenden Sie dazu eine aktuelle E-Mail-Adresse und ein selbst gewähltes Passwort.

Nach erfolgreicher Anmeldung erhalten Sie zeitnah von uns eine E-Mail zur Aktivierung Ihres Kontos – bei Nichterhalt checken Sie bitte auch Ihren Spamordner. Folgen Sie dann dem Link in der E-Mail zur Bestätigung der Mailadresse und loggen Sie sich ein.

Sie können nun als Erziehungsberechtigte/r alle erforderlichen Stammdaten eintragen. Bitte klicken Sie unbedingt auf "Speichern", nachdem Sie alle Daten eingegeben haben.

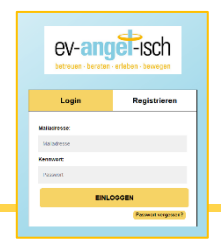

### Möglichkeit 2

• Sie haben bereits einen Kundenaccount bei uns. Dann loggen Sie sich einfach über die verwendete E-Mail-Adresse mit Ihrem Passwort in das Konto ein und buchen Sie die gewünschte Leistung.

## 2. Leistung buchen

Unter dem Menüpunkt "Leistung buchen" finden Sie nun sämtliche bei der ev-angel-isch gGmbH buchbaren Leistungen. Suchen Sie den entsprechenden Vertrag für Betreuung, Mittagsversorgung und/oder Hausaufgabenbetreuung. Achten Sie besonders darauf, die richtige Schule auszuwählen. **Wir betreuen mehrere Einrichtungen!** 

| Leistung buchen                                               | Aktionen 🗸                                                                                                    |
|---------------------------------------------------------------|----------------------------------------------------------------------------------------------------|
|                                                               |                                                                                                    |
| Realschule Köln-Deutz (Im Hasental) Betreuung 2023/24         |                                                                                                    |
| Buchen Start: 01.05.2024                                      |                                                                                                    |
| Realschule Köln-Deutz (Im Hasental) Mittagsversorgung 2023/24 |                                                                                                    |
| Buchen Start: 01.05.2024                                      |                                                                                                    |
|                                                               | Leistung buchen<br>Reatischule Köln-Geutz (im Hasental) Betreuung 2023/4<br>Minim   suit et 10.3024<br>Reatischule Köln-Geutz (im Hasental) Mittagsversorgung 2023/24<br>Minim   suit et 0.3203 |

Füllen Sie die Anmeldung komplett aus und gehen auf

Es folgt eine Meldung (siehe rechts) und Sie erhalten eine automatisch erstellte Eingangsbestätigung per Mail – bei Nichterhalt bitte unbedingt Spamordner checken.

Realschule Köln-Deutz (Im Hasental) Betreuung 2023/24 gebucht! Sie haben erfolgreich einen Vertrag angelegt. Sie erhalten dazu in Kürze eine Bestätigungsmal. Bitte sehen Sie dazu auch in ihrem Spam-Ordner nach.

Jetzt kostenpflichtig buchen

Wir überprüfen zeitnah alle Anmeldungen und senden Ihnen anschließend eine Anmeldebestätigung mit den detaillierten Infos des gebuchten Vertrags. Beachten Sie bitte ebenso die dort beigefügten AGBs!

#### Unser Online-System hat viele Vorteile:

- Sie können Ihre Daten jederzeit einsehen und z.B. Adressänderungen selbständig durchführen.
- Sie brauchen nur ein Profil für mehrere Projekte und weitere Kinder.
- Sie können jederzeit den Status Ihrer Anmeldung einsehen.

Wir freuen uns darauf, mit Ihren Kindern in ein neues Schuljahr zu starten!

Das Team der ev-angel-isch gGmbH kontakt@ev-angel-isch.de 0221/169 59 59 0